# 2014

## Windows 8.1, hur gör jag?

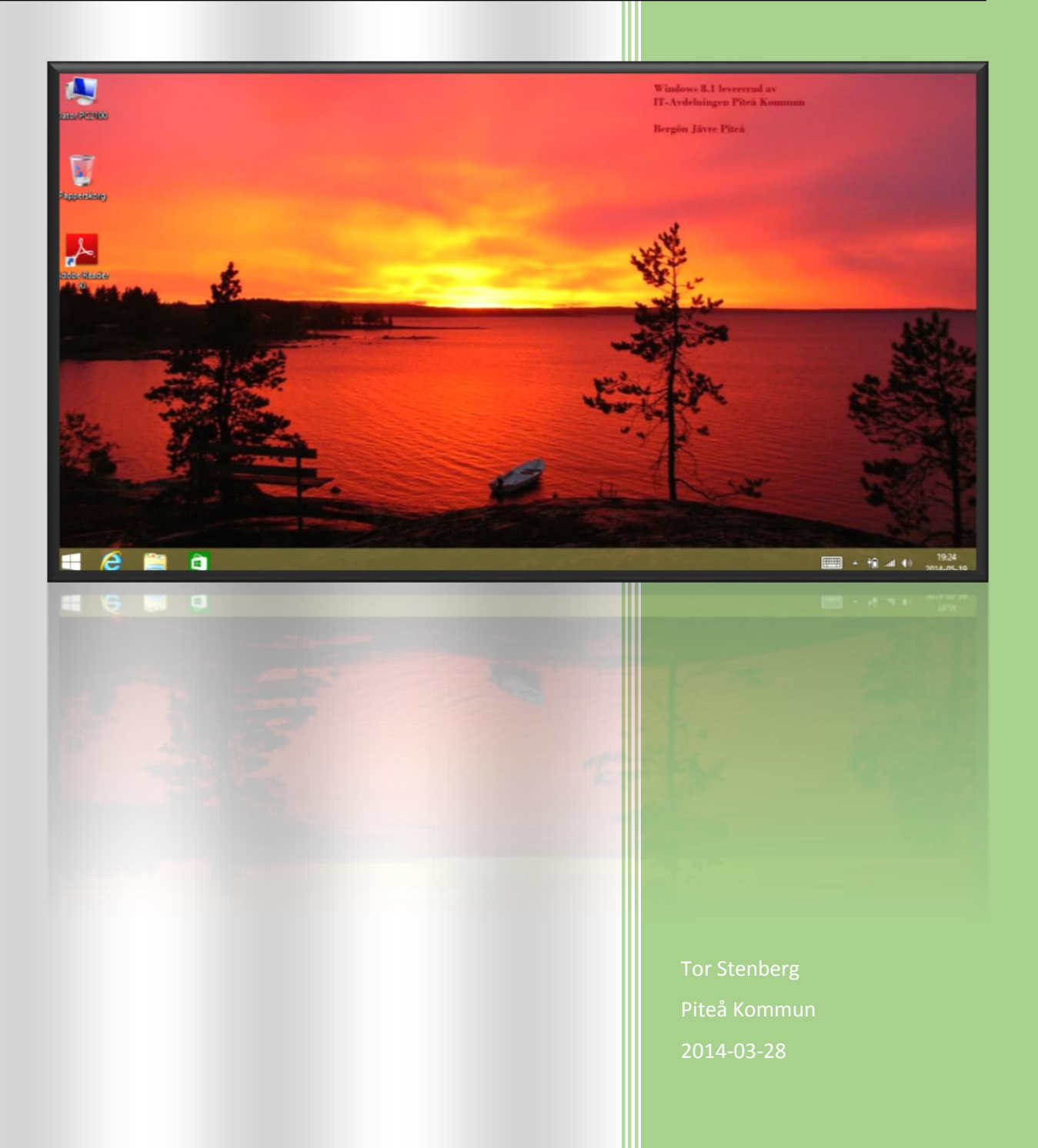

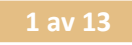

## Innehåll

| ur jobbar jag med Windows 8.1                       | . 2                                                                                                    |
|-----------------------------------------------------|----------------------------------------------------------------------------------------------------|
| Logga in                                            | . 2                                                                                                    |
| Skrivbordet och programportal                       | . 2                                                                                                    |
| Logga ut och stänga datorn                          | . 3                                                                                                    |
| Program och Appar eller Ikoner och Paneler          | . 4                                                                                                    |
| Installerade applikationer och anpassa startskärmen | . 4                                                                                                    |
| Söka installerade Appar                             | . 5                                                                                                    |
| Anpassa Appar                                       | . 6                                                                                                    |
| Anpassa Aktivitetsfältet                            | . 7                                                                                                    |
| Vanliga åtgärder med en mus och tangentbord         | . 8                                                                                                    |
| Mera Hjälp och Tips                                 | . 8                                                                                                    |
| er funktioner                                       | . 9                                                                                                    |
| Windowsknappen                                      | . 9                                                                                                    |
| Internet Explorer                                   | . 9                                                                                                    |
| Skärmklippshanteraren                               | 10                                                                                                    |
| Om man vill ha flera ModernUI-appar igång samtidigt | 10                                                                                                    |
| Snabbknappar                                        | 10                                                                                                    |
| Skydrive (OneDrive) som utforskare                  | 11                                                                                                    |
| Lägga till standardskrivbord för Touchskärm         | 12                                                                                                    |
| Använda Projektor eller flera skärmar               | 13                                                                                                    |
| Vrida skärmbild                                     | 13                                                                                                    |
| Länkar till mer information                         | 13                                                                                                    |
|                                                     | ur jobbar jag med Windows 8.1.<br>Logga in<br>Skrivbordet och programportal<br>Logga ut och stänga datorn<br>Program och Appar eller Ikoner och Paneler<br>Installerade applikationer och anpassa startskärmen<br>Söka installerade Appar<br>Anpassa Appar<br>Anpassa Appar<br>Anpassa Aktivitetsfältet<br>Vanliga åtgärder med en mus och tangentbord<br>Mera Hjälp och Tips<br><b>er funktioner</b><br>Windowsknappen<br>Internet Explorer<br>Skärmklippshanteraren<br>Om man vill ha flera ModernUI-appar igång samtidigt.<br>Snabbknappar<br>Skydrive (OneDrive) som utforskare<br>Lägga till standardskrivbord för Touchskärm<br>Använda Projektor eller flera skärmar<br>Vrida skärmbild.<br>Länkar till mer information |

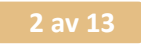

## Hur jobbar jag med Windows 8.1

#### Logga in.

• Ingen skillnad mot tidigare

## Skrivbordet och programportal

• Efter inloggningen hamnar du som tidigare på Skrivbordet.

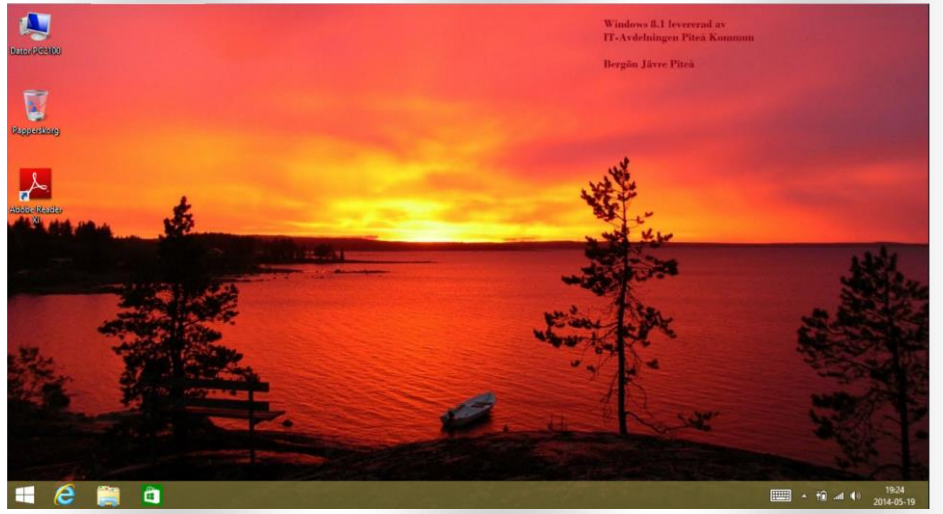

• Du som kör applikationer via vår programportal startar Internet Explorer som tidigare och startar dina applikationer från fliken med program.

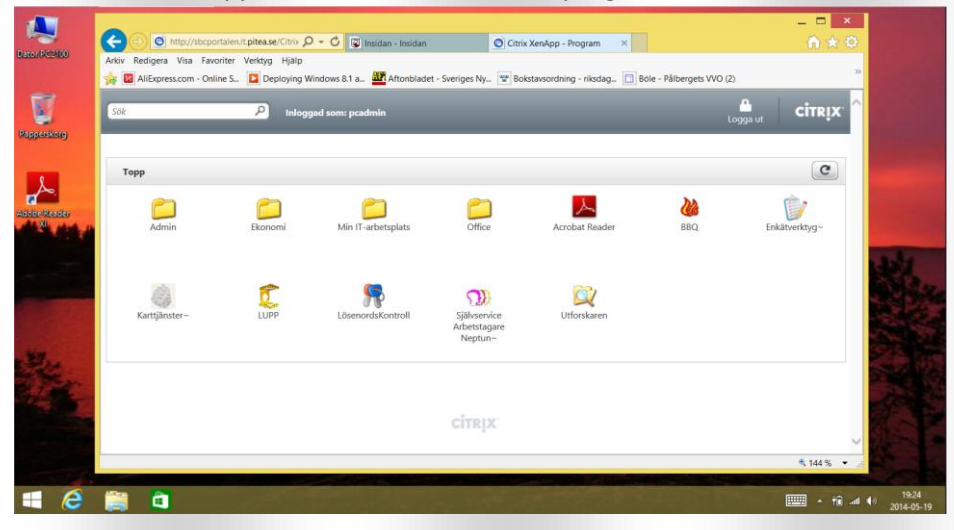

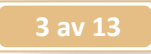

## Logga ut och stänga datorn

Logga ut gör du genom att trycka på Windowsknappen och sen klicka på ditt användarnamn övers till höger på Startskärmen. Välj sen Logga ut.

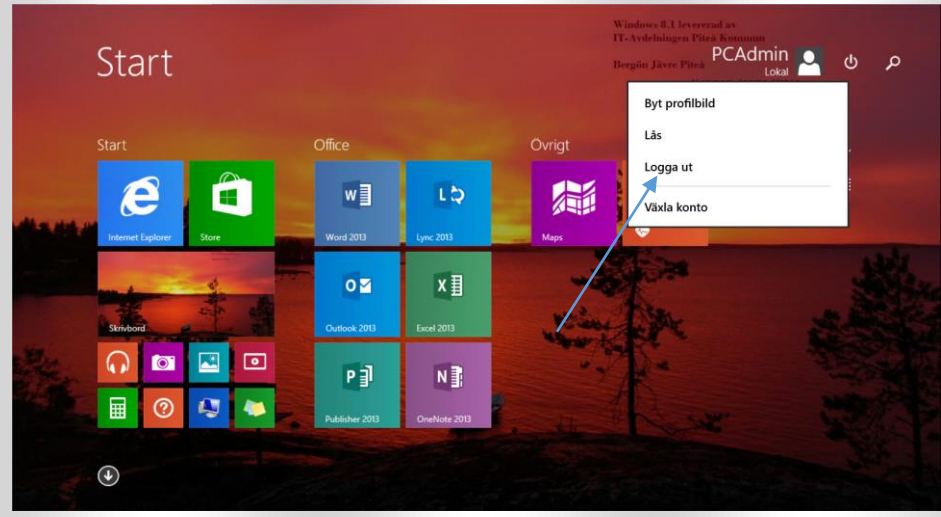

Stänger eller startar om datorn gör du genom att klicka på bilden för strömknapp och välj **Starta om** eller **Stäng av.** 

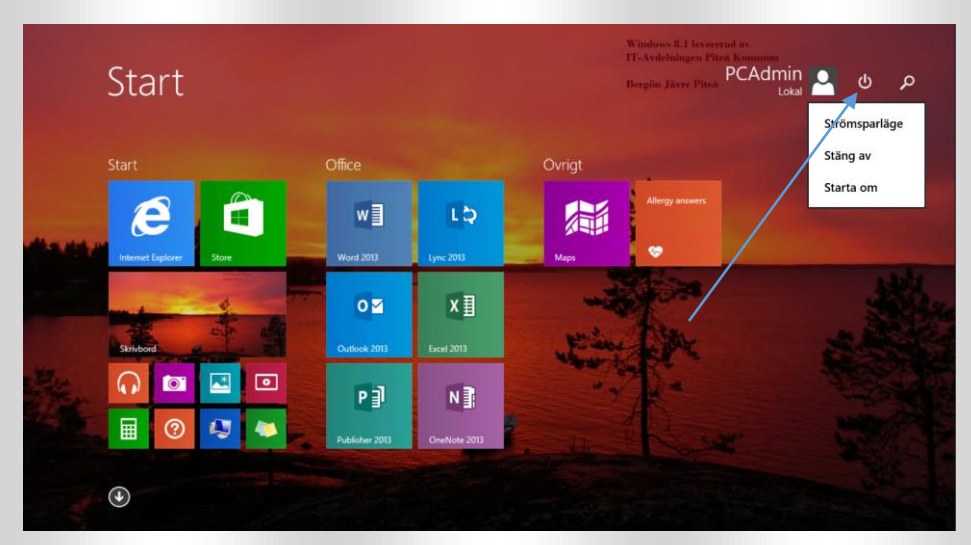

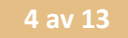

## Program och Appar eller Ikoner och Paneler

Ett nytt begrepp har kommit till med Windows 8, och det är **Appar**. De fungerar på samma sätt som Appar i smarta telefoner och är för de flesta ett välkänt begrepp. Dessa Appar följer med Windows 8 eller hämtas från **Store** som startas från **Startskärmen**. Vissa är gratis och andra kostar pengar. Ett konto hos Microsoft krävs för att få hämta Appar, på samma sätt som med smarta mobiltelefoner. Den gamla typen av program som Office 2013 mm. kallas för **Skrivbordsappar** och startar i skrivbordsmiljön och fungerar som de alltid gjort. De nya Apparna startar för det mesta i helfönster och är helt anpassade för touch-skärm och kallas för **ModernUI App**. För att förenkla så kallar vi alla för **Appar** fram till det finns behov att skilja dem åt.

## Installerade applikationer och anpassa startskärmen

• Dina lokalt installerade program som Word och Excel mm hittar du inte längre under **Startknappen** som nu har ersatts med en **Windowsflagga**.

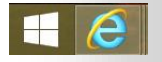

Klicka på Windowsflaggan på skrivbordet eller den på tangentbordet.
Nu kommer du till Modern UI (Modern User Interface) som även kallas Startskärmen.
Här är din startmiljö för alla dina installerade applikationer.

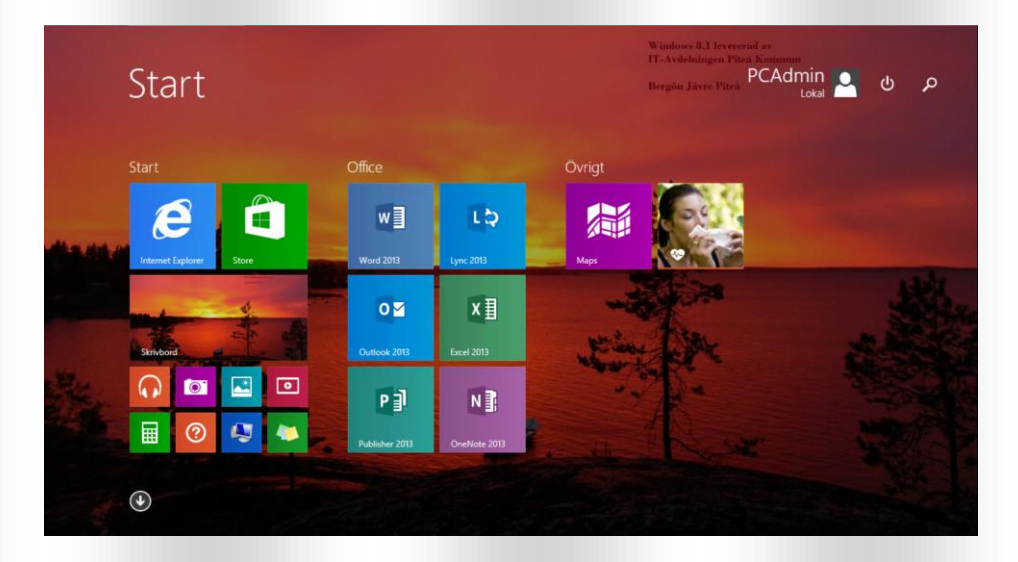

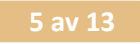

## Söka installerade Appar

• Om du inte ser din **App** här så kan du söka efter den genom att bara skriva namnet direkt på tangentbordet, exempelvis "Adobe". Då dyker sökfältet automatiskt upp, och **Appen** för " Adobe Reader" visar sig under sökfältet. Klicka med höger musknapp på

"Adobe Reader" i det här fallet och välj att fästa den på start.

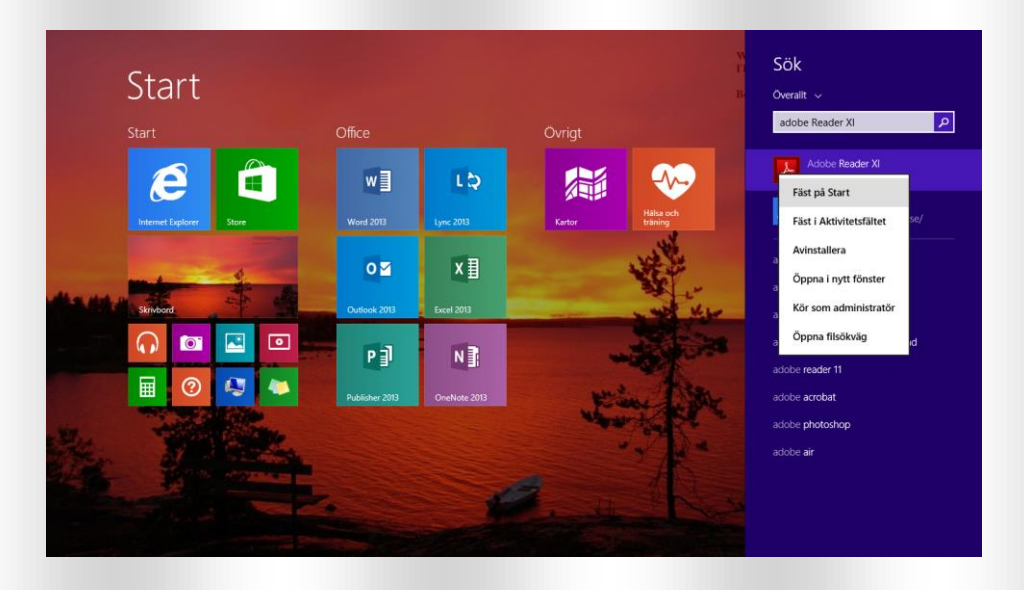

 Ett annat alternativ för att hitta sina applikationer är att via Startskärmen klicka på pilen i den nedre vänstra delen av skärmen. Då får man upp alla applikationer som är installerade på din dator. Till höger om texten "Appar" så finns en meny där man kan sortera sina Appar efter olika alternativ. Högerklicka på en vald App och välj att fästa den på Start.

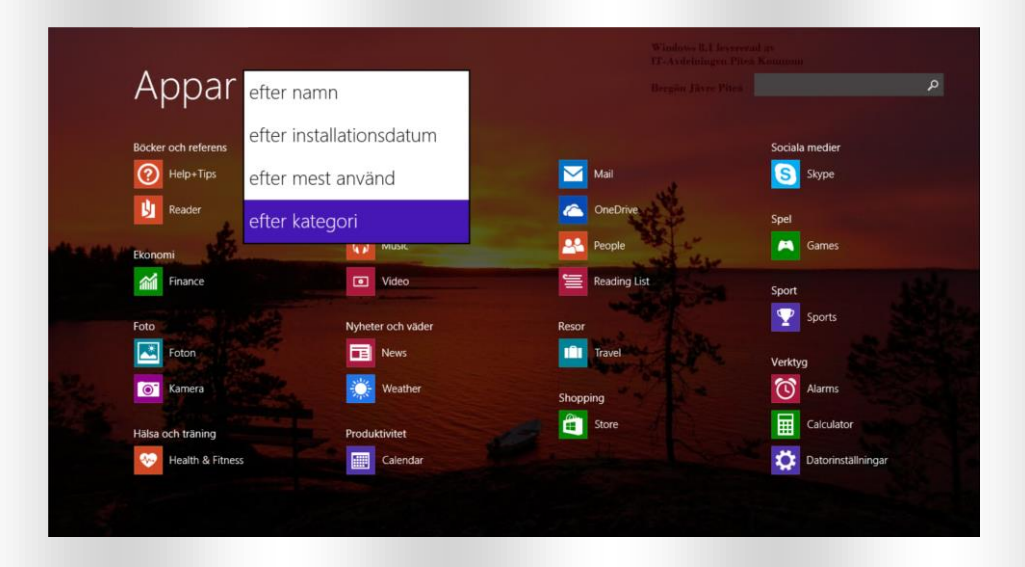

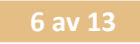

## Anpassa Appar

• Nu dyker **Appen** för **Adobe Reader** upp på startskärmen och genom att ta tag i den med vänster musknapp och flytta den dit du vill ha den så kan du organisera din startskärm som du vill ha den.

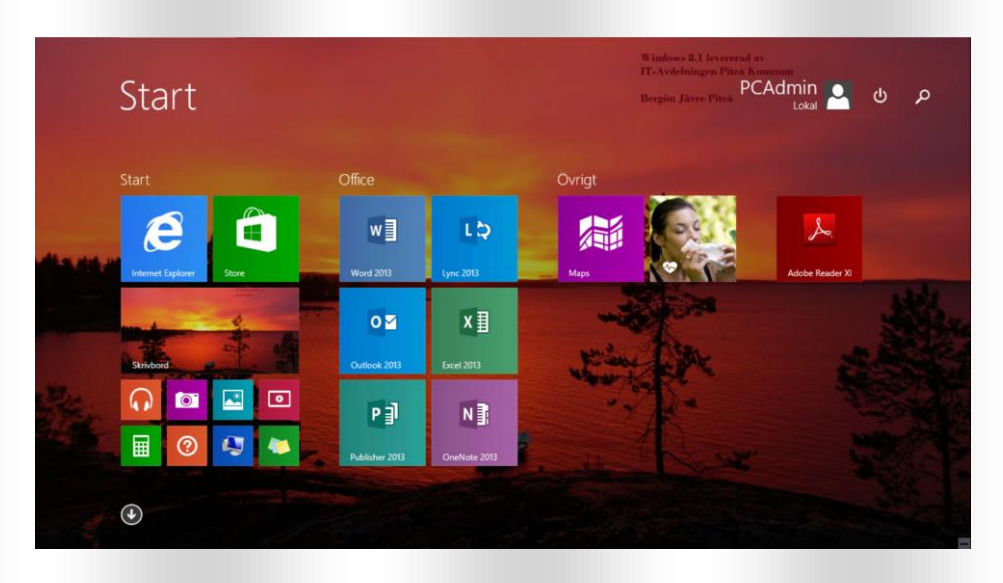

• Genom att högerklicka på en eller hålla in Ctrl och markera flera **Appar** så får du möjlighet att anpassa dem.

Som du ser så har de olika storlek. Det kan du nu anpassa som du själv vill ha det. Genom att klicka på "Ändra storlek" så kan du anpassa storleken en eller flera markerade **Appar**. Vissa av **Apparna** kallas för levande Paneler visar information direkt där de ligger på startskärmen. Det kan du stänga av om du inte vill se uppdateringar av till exempel väder och nyheter direkt i Panelen/Appen.

Om det finns Appar som du inte vill ha på startskärmen så kan man som på bilden markera dessa och välja alternativet "Fäst inte på start".

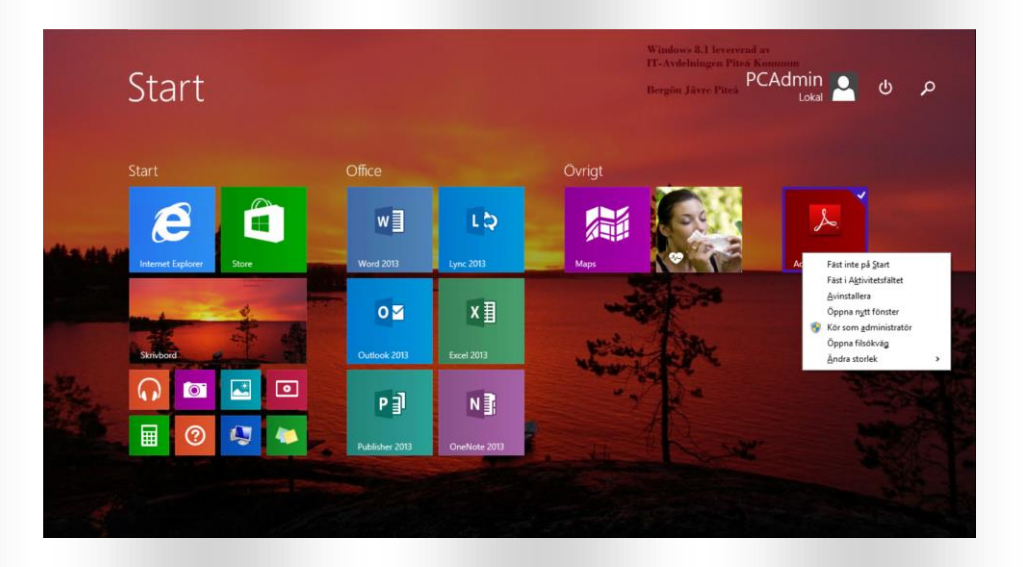

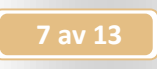

• Genom att högerklicka på ett tomt område i startskärmen så får man även möjlighet att namnge Appgrupperna. Då kan man organisera sina Appar i grupper så att man hittar sina applikationer bättre.

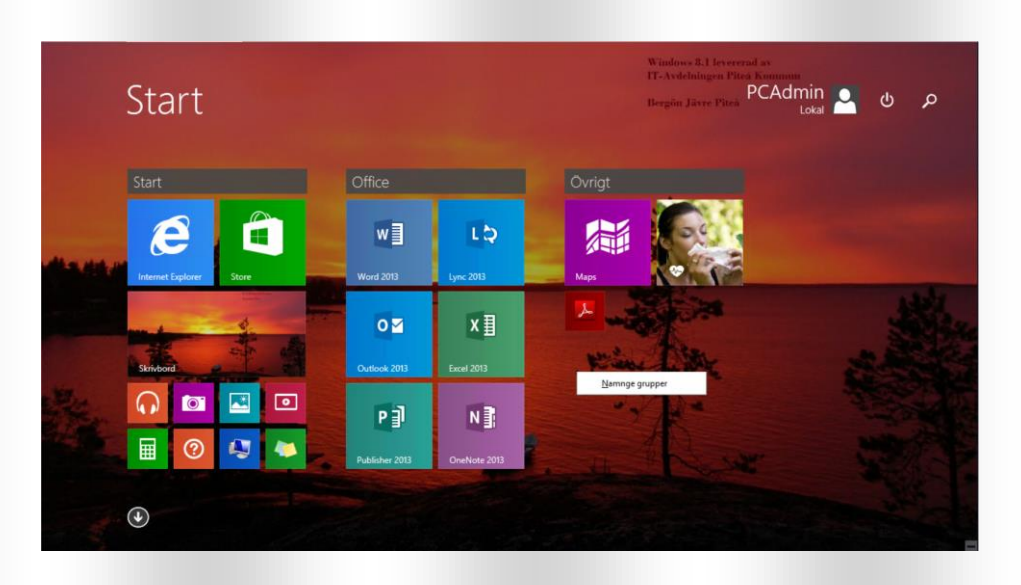

• Om man startat en **ModernUI App** så kan man genom att föra muspekaren högst upp på skärmen få möjlighet att minimera den till aktivitetsfältet eller stänga av den.

|               |               | Kalkylatorn |              |   | _ × |
|---------------|---------------|-------------|--------------|---|-----|
| Standard Avar | cerad Konvert |             |              |   | *   |
|               |               |             |              |   |     |
|               |               |             |              | 0 |     |
|               |               |             |              |   |     |
| М             | CE            |             | $\bigotimes$ |   |     |
| ±             | 7             | 8           | 9            |   |     |
|               | 4             | 5           | 6            |   |     |
|               | 1             | 2           | 3            |   |     |
|               | (             | )           |              | = |     |

### Anpassa Aktivitetsfältet

 Många av oss är vana att fästa Appar på skrivbordets aktivitetsfält. Det gör man genom att högerklicka på en eller hålla in Ctrl och markera flera Appar och välja "Fäst i aktivitetsfältet". På samma sätt kan man ta bort appar från aktivitetsfältet.

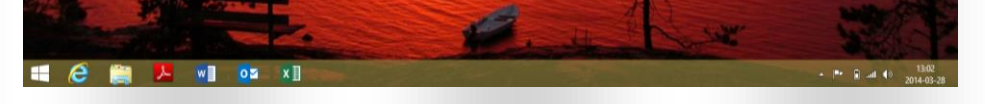

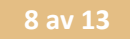

## Vanliga åtgärder med en mus och tangentbord

I tabellen nedan visas några vanliga åtgärder du kan utföra med en mus. Mer information om musgester finns på http://windows.microsoft.com/sv-se/windows-8/mouse-keyboard-whats-new

Flera av dessa åtgärder kan även utföras med tangentbordsgenvägar. En fullständig lista över alla tangentbordsgenvägar finns på <u>http://windows.microsoft.com/sv-se/windows-8/keyboard-shortcuts</u>.

| Åtgärd                                                      | Så här gör du                                                                                                    | Tangentbordsgenväg                                                        |
|-------------------------------------------------------------|----------------------------------------------------------------------------------------------------|---------------------------------------------------------------------------|
| Åtgärd<br>Öppna<br>snabbknapparna                           | Så här gör du. För muspekaren längst upp eller längst<br>ned till höger på skärmen. När snabbknapparna visas<br>flyttar du pekaren upp eller ned längs kanten och<br>klickar på önskad knapp. | Tangentbordsgenväg<br>■■ + C                                              |
| Åtgärd<br>Visa kommandon för<br>en app                      | Så här gör du. Högerklicka i appen.                                                                                                    | Tangentbordsgenväg<br>■■ + Z                                              |
| Åtgärd<br>Växla till den senast<br>använda appen            | Så här gör du. Flytta pekaren längst upp till vänster på<br>skärmen och klicka.                                                                                                    | Tangentbordsgenväg<br>■■ + Tabb                                           |
| Åtgärd<br>Visa en lista med de<br>senast använda<br>apparna | Så här gör du. Flytta pekaren till det övre vänstra<br>hörnet av skärmen och för den sedan nedåt längs<br>kanten.                                                                             | Tangentbordsgenväg<br>■■ + Tabb                                           |
| Åtgärd<br>Stänga en app                                     | Så här gör du. Dra appen från den övre kanten av<br>skärmen till den nedre.                                                                                                    | Tangentbordsgenväg<br>Heinedåt                                            |
| Åtgärd<br>Zooma                                             | Så här gör du. Håll ned Ctrl samtidigt som du roterar<br>hjulknappen.                                                                                                    | Tangentbordsgenväg<br>Ctrl+plustecknet (+) eller<br>Ctrl+minustecknet (-) |

## Mera Hjälp och Tips

• För att skaffa dig mer information så kan du starta appen "Hjälp och Tips"

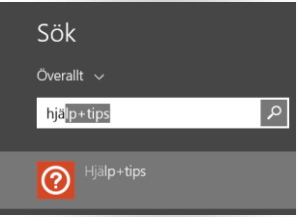

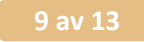

## Fler funktioner

### Windowsknappen

Om du högerklickar på Windowsknappen i nedre vänstra hörnet så dyker det upp en del finesser. Här har du snabbåtkomst till utloggning, nedstängning och omstart av datorn, kontrollpanelen mm.

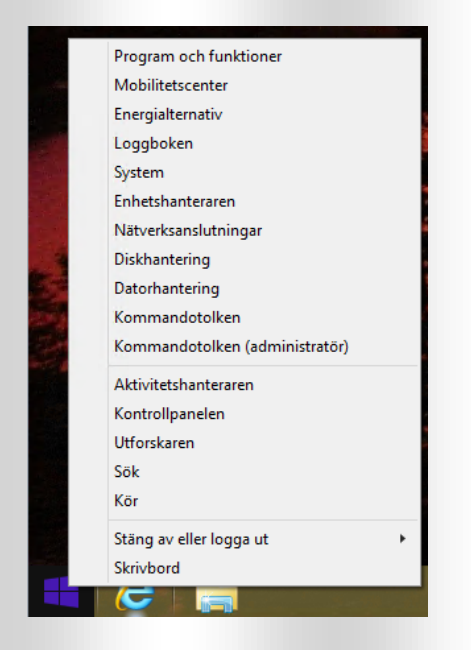

## Internet Explorer

I Windows 8.1 så finns det två varianter av Internet Explorer.

Den vänstra i bilden här nedan startas från **Skrivbordet** och är den vanliga som är anpassad för att använda mus och tangentbord.

Den högra startas från Startskärmen och är anpassad för datorer och plattor med touch-skärm.

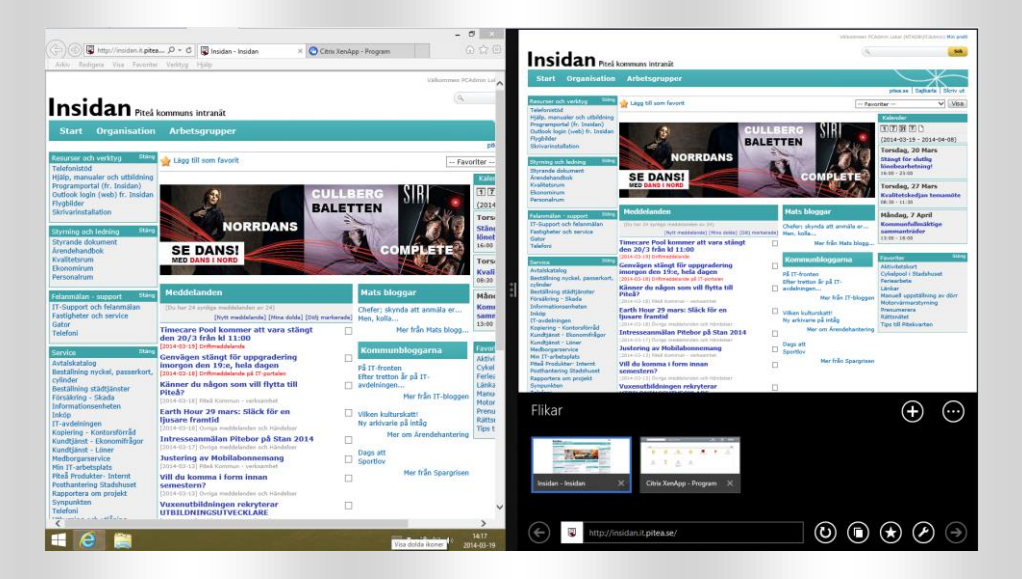

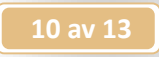

## Skärmklippshanteraren

Det finns en inbyggd funktion för att göra anpassade urklipp från skärmen i windows. Genom att söka på startskärmen så kan man fästa verktyget på start.

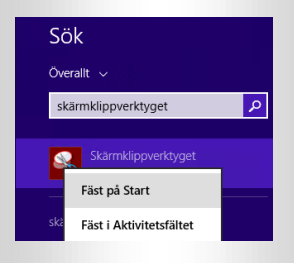

Om man vill använda en tangentbordskombination för att snabbt komma åt verktyget så måste man först starta OneNote en gång. Efter det kan man använda kombinationen 📲 + Shift + S för att snabbt göra ett skärmklipp.

## Om man vill ha flera ModernUI-appar igång samtidigt

Genom att föra muspekaren upp till det övre vänstra hörnet och sedan dra den nedåt så får man upp alla startade Appar. Genom att ta tag med pekaren i en av applikationerna och dra ut den på skärmen så kan men placera ut startade Appar och fördela storleken mellan dem.

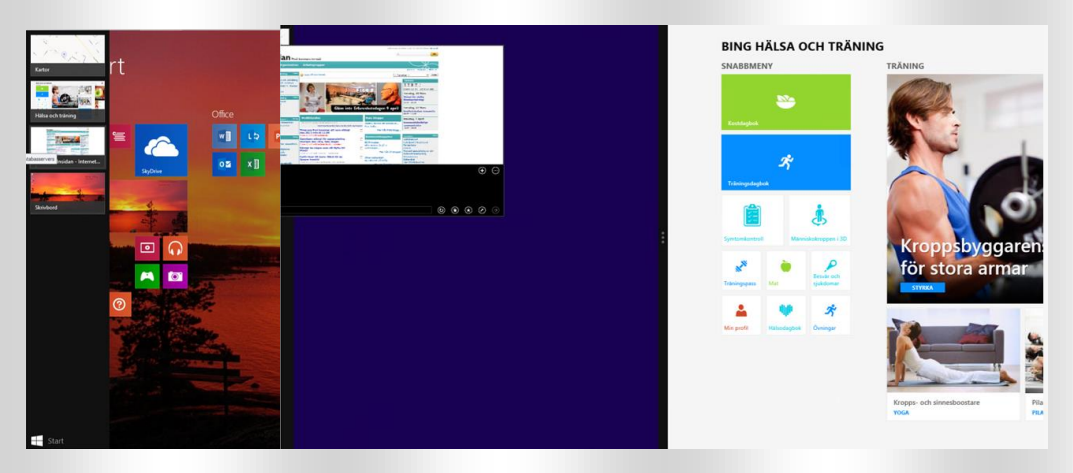

## Snabbknappar

För att komma till inställningar för datorn och Appar så för du muspekaren till det övre högra hörnet och drar nedåt eller trycker på 📲 + C. Du använder snabbknapparna för att navigera i Windows 8.1, söka, komma åt inställningar, dela filer osv. Du kan öppna snabbknapparna på startskärmen, skrivbordet eller annan valfri arbetsyta.

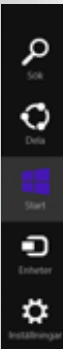

Sök efter tillgängliga appar, inställningar, filer och på internet.

Dela filer, webblänkar och annat med andra. Funktionen stöds endast fullt ut i ModernUI-appar

Växla mellan startskärmen, skrivbordet och öppna Appar.

Interagera med enheter som är anslutna till datorn.

Anpassa datorinställningarna och inställningar för öppna Appar.

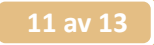

## Skydrive (OneDrive) som utforskare

 Om du har en dator med touch-skärm så kommer du att upptäcka att den vanliga utforskaren inte är anpassad för touch. Allt är anpassat för att använda mus.
Det finns en anpassad utforskare för touch men den är inte så lätt att hitta. Men om du startar SkyDrive (OneDrive som den kommer att kallas) så klickar du på texten Skydrive och väljer "Den här datorn" så har du en touch-anpassad utforskare.

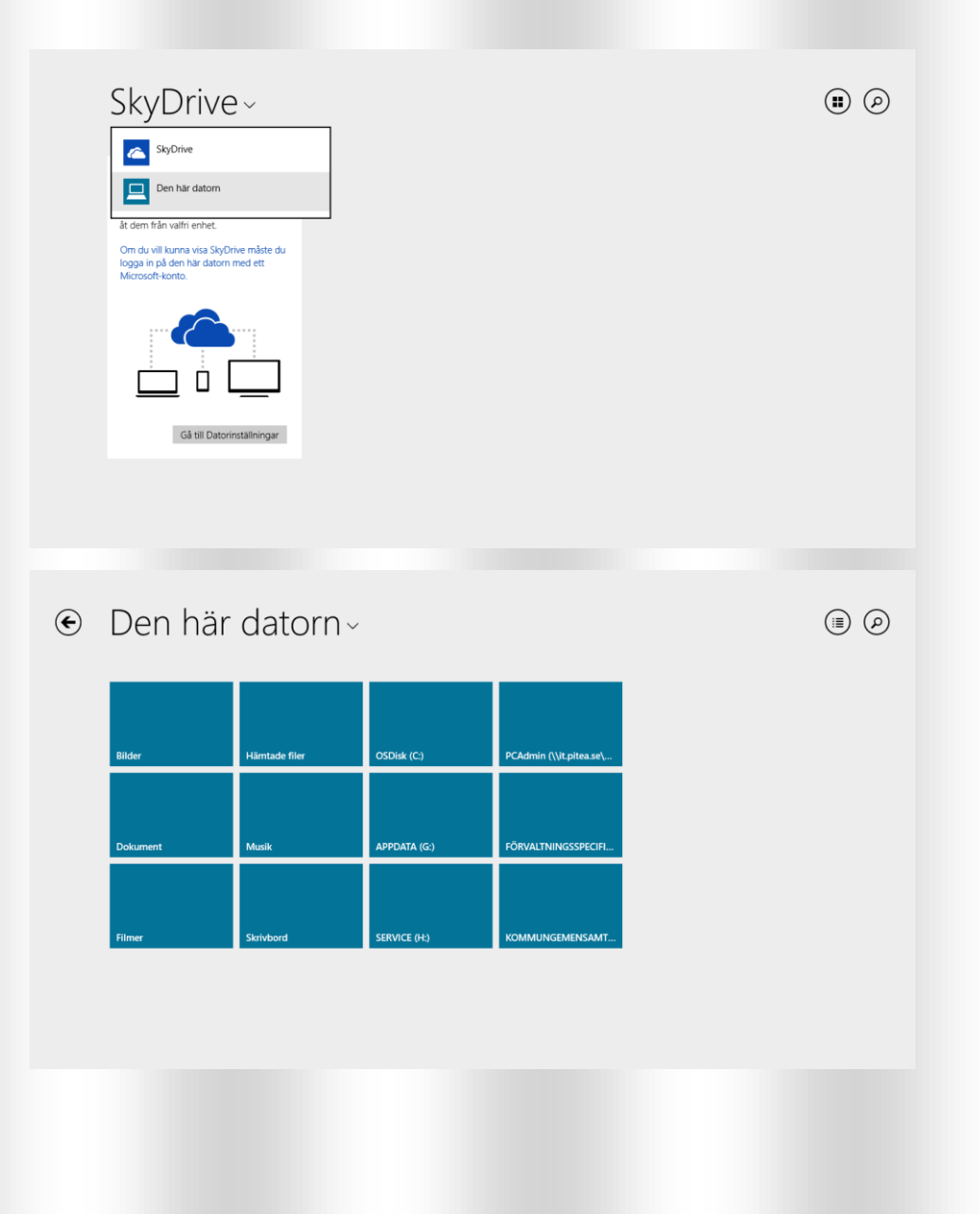

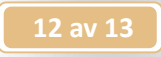

## Lägga till standardskrivbord för Touchskärm

Ett mer fullständigt touchskrivbord som mera liknar ett vanligt tangentbord kan man få genom att.

Öppna Snabbknappar med **■** + C och välj Inställningar. Välj Ändra datorinställningar.

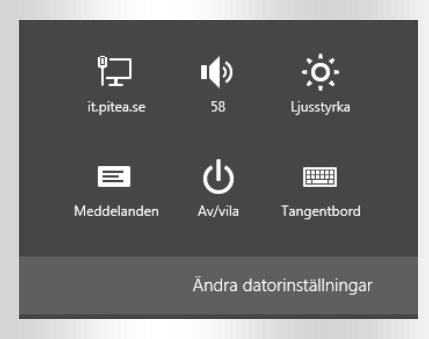

## Gå till "Dator och enheter\Inmatning" Dra knappen för standardtangentbordlayouten till PÅ.

| € Dator och enheter ♪ | Stavning                                                                             |
|-----------------------|--------------------------------------------------------------------------------------|
| Låsskärmen            | Rätta felstavade ord automatiskt<br>På                                               |
| Visningsalternativ    | Markera felstavade ord<br>På                                                         |
| Bluetooth             |                                                                                      |
| Enheter               | Inmatning                                                                            |
| Mus och pekplatta     | Visa textförslag när jag skriver<br>På                                               |
|                       | Lägg till ett blanksteg när jag väljer ett textförslag                               |
| Hörn och kanter       |                                                                                      |
| Energialternativ      | Lägg till en punkt här jäg dubbeltrycker på blanksteg<br>På                          |
| Spela upp automatiskt | Pektangentbordet                                                                     |
| Datorinfo             | Spela upp knappljud när jag skriver<br>På                                            |
|                       | Inled varje mening med stor bokstav<br>På                                            |
|                       | Använd stora bokstäver när jag dubbeltrycker på Skift                                |
|                       | Lägg till standardtangen bordslayouten som ett alternativ för pektangentbordet<br>På |

Då får du detta skrivbord som ett ytterligare val när du väljer tangentbord.

|       |      |   |   |     |   |        |        |        |   |     |   |        |        |   |   |   |       |    |      | >  | K |
|-------|------|---|---|-----|---|--------|--------|--------|---|-----|---|--------|--------|---|---|---|-------|----|------|----|---|
| Esc   |      | ! |   |     | # | ¤<br>3 | %<br>4 | ස<br>5 |   | / 7 | ( | )<br>8 | =<br>9 |   | ? |   |       | ß  |      |    |   |
| Tabb  | q    |   | w | e   |   | r      | t      | у      | u | i   |   | o      | p      | å |   | ^ |       |    | Reti | ır |   |
| Caps  |      | а |   | s   | d | f      | g      | h      |   | j   | k | '      | ö      |   | ä | * |       |    |      |    |   |
| Skift | >    |   | z | x   |   | c      | v      | b      | n | m   |   |        | :      | - | · | ^ | Skift |    | Del  |    |   |
|       |      |   |   |     |   |        |        |        |   |     |   |        |        |   | - |   |       | 11 | ☑    |    | Ļ |
| Fn    | Ctrl |   |   | Alt |   |        |        |        |   |     |   | AltGr  | Ctrl   | < |   | ~ | >     |    |      |    | ] |

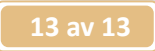

## Använda Projektor eller flera skärmar

När du kopplat en projektor eller extra bildskärm till datorn och vill välja på vilket sätt den skall användas så trycker du 💶 + P. Då kommer följande snabbval upp. Välj önskad visning.

| Projicera<br>Visa på en ansluten bildskärm |
|--------------------------------------------|
| Endast datorskärm                          |
| Duplicera                                  |
| Utvidga                                    |
| Endast andra<br>bildskärm                  |

#### Vrida skärmbild

Om man har en bärbar dator med touch-skärm så vill man ibland kunna fälla upp locket helt och använda den som en pekplatta. Då kan det vara en fördel att vrida skärmbilden 180 grader så att man inte störs av tangentbordet.

Genom att hålla ned knapparna **Ctrl + Alt** och använda **Pil Upp** eller **Pil Ned** så vrider sig skärmen 180 grader. **Ctrl + Alt +Pil Vänster** eller **Pil Höger** så blir skärmen liggande åt ena eller andra hållet.

## Länkar till mer information

http://windows.microsoft.com/sv-se/windows/how-to

http://windows.microsoft.com/en-us/windows-8/meet